Workflow

# Weihnachts-Mailing

Copyright: Dipl.-Ing. Markus Friedrich Datentechnik, Bahnhofstraße 74, D-15732 Eichwalde www.friedrich-datentechnik.de

# Einleitung

Die Schriftenreihe Workflow wendet sich ausschließlich an erfahrene Programmanwender! Workflows sollen Wege zur effektiven Bearbeitung von Standardaufgaben aufzeigen und durch reichlich Tipps und Tricks ein vertieftes Programmverständnis vermitteln.

Der Workflow "Weihnachts-Mailing" beschreibt

- das Anlegen eines gesonderten Briefbogens
- das Erstellen eine Serienbrief-Vorlage
- das "bedingte Filtern" von Kunden
- den Druck eines Serienbriefes
- den Versand von Serien-EMails
- den Etikettendruck

#### Voraussetzungen

- 1. Das Programm MF Dach ist in Version 10.5 oder neuer installiert
- 2. Die notwendigen Grafiken (Tannenbaum, Schneeflocke o.vgl.) sind auf dem Rechner abgelegt \*Tipp: Unter <u>www.Google.de</u> nach "lizenzfreie Bilder Tannenbaum" o.vgl. suchen

# Weihnachts-Briefbogen erstellen

Starten Sie MF\_Dach und wechseln Sie im Menü Datei → zur Konfiguration. Öffnen Sie dort im Menü Konfiguration den Eintrag Papier → Firmenbögen. In der Dialogbox Konfiguration Firmenbögen wählen Sie den ersten Eintrag einrichten und ändern.

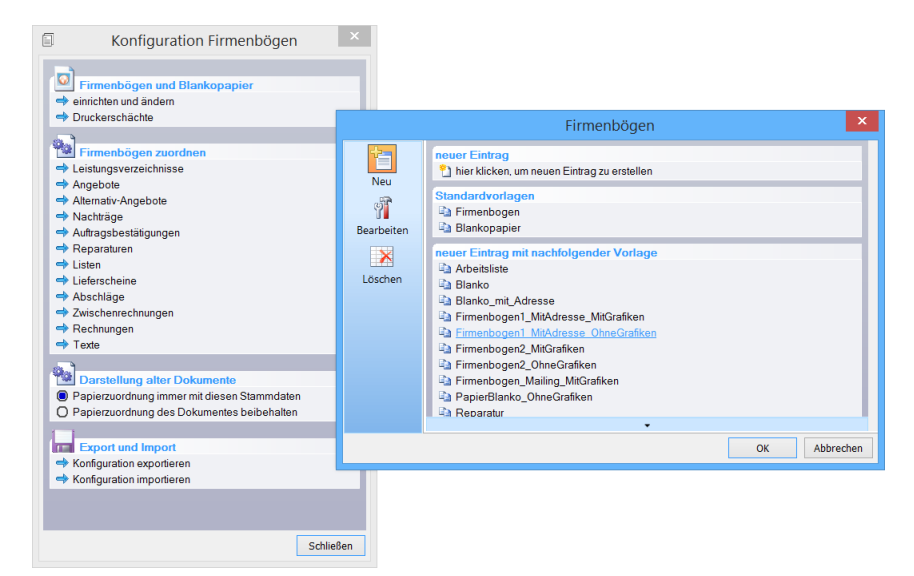

Bild: Neuen Firmenbogen anlegen

Klicken Sie oben-links auf den Knopf Neu um anschließend im Bereich neuer Eintrag mit nachfolgender Vorlage Ihren Firmenbogen1\_MitAdresse... oder vgl. als Vorlage für den Weihnachts-Briefbogen auszuwählen. In unserem Beispiel wähle ich den Firmenbogen1\_MitAdresse\_OhneGrafiken und gehe davon aus, dass Sie einen vorgedruckten Firmenbogen verwenden. Es öffnet sich das SeitenDesigner-Fenster mit dem Duplikat des Firmenbogens. Geben Sie diesem zunächst im Menü Bearbeiten eine passende Bezeichnung, hier "Weihnachtsbriefbogen".

| Datei Bearbeiten Ansicht Einfügen ?                                                                 |                                           |                                                                                                    |           |
|----------------------------------------------------------------------------------------------------|-------------------------------------------|----------------------------------------------------------------------------------------------------|-----------|
| i XI III Duplizieren                                                                                | ■冊田 톤 홈 홈 80 @ 핵 패패[은 [[] [ [ [ [ [ ] = ] |                                                                                                    |           |
| Löschen Entf                                                                                        | 5 10 10                                   | 15 2                                                                                                    | 20        |
| Alle markieren Strg+A                                                                               |                                           |                                                                                                    | · · · · · |
| Alle abwählen Strg+Y                                                                                |                                           |                                                                                                    |           |
| Anordnung +                                                                                         |                                           |                                                                                                    |           |
| - Bezeichnung                                                                                       |                                           |                                                                                                    |           |
|                                                                                                    |                                           |                                                                                                    |           |
|                                                                                                    |                                           |                                                                                                    |           |
|                                                                                                    |                                           |                                                                                                    |           |
|                                                                                                    |                                           |                                                                                                    |           |
|                                                                                                    |                                           |                                                                                                    | I         |
| -                                                                                                   |                                           |                                                                                                    |           |
|                                                                                                    |                                           |                                                                                                    |           |
|                                                                                                    |                                           |                                                                                                    | EK.       |
| s                                                                                                   |                                           |                                                                                                    | 3         |
| <a <="" th=""><th>dresse Zeile 1&gt;</th><th></th><th></th></a>                                     | dresse Zeile 1>                           |                                                                                                    |           |
| <                                                                                                   | dresse Zeile 2>                           |                                                                                                    |           |
|                                                                                                    | dresse Strasse>                           |                                                                                                    |           |
| - <p< th=""><th>LZ&gt; <ort></ort></th><th><datum> <dokdatum></dokdatum></datum></th><th></th></p<> | LZ> <ort></ort>                           | <datum> <dokdatum></dokdatum></datum>                                                                                                    |           |
| <                                                                                                   | AND>                                      | <ul> <li><ul> <li><ul> <li><ul> <li><ul> <li><ul> <li><ul> <li><ul> <li><ul> <li><ul> <li><ul> <li><ul> <li><ul> <li><ul> <li><ul> <li><ul> <li><ul> <li><ul> <li><ul> <li><ul> <li><ul> <li><ul> <li><ul> <li><ul> <li><ul> <li><ul> <li><ul></ul></li></ul></li></ul></li></ul></li></ul></li></ul></li></ul></li></ul></li></ul></li></ul></li></ul></li></ul></li></ul></li></ul></li></ul></li></ul></li></ul></li></ul></li></ul></li></ul></li></ul></li></ul></li></ul></li></ul></li></ul></li></ul></li></ul> |           |
|                                                                                                    |                                           | <erlöskonto> <nr></nr></erlöskonto>                                                                                                    |           |
|                                                                                                    |                                           |                                                                                                    |           |
|                                                                                                    |                                           |                                                                                                    |           |
| 1 <sup>10</sup>                                                                                     | Überschrift>                              |                                                                                                    |           |
|                                                                                                    | oberer Rand (113 mm)                      |                                                                                                    |           |
|                                                                                                    |                                           |                                                                                                    | 1.        |
|                                                                                                    |                                           |                                                                                                    |           |
|                                                                                                    |                                           |                                                                                                    |           |
|                                                                                                    |                                           |                                                                                                    |           |
| Ē                                                                                                   |                                           |                                                                                                    |           |
|                                                                                                    |                                           |                                                                                                    |           |
|                                                                                                    |                                           |                                                                                                    |           |
|                                                                                                    |                                           | L. Q.                                                                                                    |           |
| ži –                                                                                                |                                           | 100                                                                                                    |           |
|                                                                                                    |                                           |                                                                                                    |           |

Bild: Weihnachtsbriefbogen erzeugen

| Fin                  | menbogen | ×         |
|----------------------|----------|-----------|
| Bezeichnung:         |          |           |
| Weihnachtsbriefbogen |          |           |
|                      | ОК       | Abbrechen |
|                      |          |           |

Bild: Neuen Briefbogen benennen

Den neuen Briefbogen ändern Sie nun passend für die Weihnachtspost ab. Löschen Sie hierzu die unpersönlichen Felder <unser Zeichen>, <Dokument> < Nr> und <Erlöskonto>. Am einfachsten geht dies durch Markieren mit der linken Maus gefolgt von der Entf-Taste.

Die <Überschrift> können Sie löschen oder mit der rechten Maus zu "Weihnachtsgrüße" o.vgl. ändern. Am unteren Blattrand entfernen Sie Konto-Nummern, Steuernummer, Handelsregistereintrag usw.

Begabte Grafiker können mit dem "Farbfilm"-Symbol am rechten Rand eine oder mehrere Grafiken einbinden. Das Internet ist voll mit lizenzfreien Tannenbäumen, Christbaumkugeln, Engeln, Zweigen mit Kerzen etc.

Tipp: Speichern Sie die Grafiken in das Verzeichnis \MF\_Dach\Grafik\. Damit übersteht die Verknüpfung auch einen Serverwechsel etc.

Beenden Sie die Firmenbogengestaltung und wechseln Sie im Menü Datei  $\rightarrow$  zur Auftragsbearbeitung. Dort können wir den Text der Weihnachtsbotschaft eingeben

### Weihnachts-Brief schreiben

Mit der Textverarbeitung erstellen Sie Ihre frohe Botschaft ähnlich einem normalen Geschäftsbrief. Klicken Sie hierzu auf das Tintenfässchen und geben Sie in der Kundenmaske bei Bezeichnung "Weihnachtsbrief" ein. Die Adresse und alle sonstigen Felder sind nicht von Belang und bleiben frei. Klicken Sie auf OK und wiederholen Sie das in der folgenden Box "Dokumentenerstellung".

Im sich nun öffnenden Textfenster tippen Sie den Brief in gewohnter Art und Weise. Bei Bedarf können Sie die Schriftart auf eine Schmuckschrift ändern (Text mit gedrückter, linker Maus markieren, Menü Format → Zeichen) und evtl. auch einen größeren Font wählen.

Nach der Texteingabe müssen wir dem Brief noch den Weihnachtsbriefbogen zuordnen. Wählen Sie hierzu im Menü Datei den Eintrag Seite einrichten.

| ٥                                 | Seiten einrichten                        | ×     |
|-----------------------------------|------------------------------------------|-------|
| Normal<br>1 Weihna<br>2 Blanko    | chtsbriefbogen                           |       |
| PDF, XPS,<br>1 Weihna<br>2 Blanko | Fax                                      |       |
| 🔛 Zuordni                         | ung trotz Stammdatenänderung beibehalten |       |
|                                   |                                          |       |
|                                   | OK Abbr                                  | echen |

Bild: Briefbogen zuordnen

Bei Normal (= Druck auf Papier) wählen Sie hinter der 1 den zuvor erstellten Weihnachtsbriefbogen.

ACHTUNG: Setzen Sie unbedingt das Häkchen bei Zuordnung trotz Stammdatenänderung beibehalten! Damit stellen Sie sicher, dass der Weihnachtsbriefbogen nicht durch den normalen Firmenbriefbogen ersetzt wird, auch wenn dies für neu zu erstellende Dokumente in den Stammdaten so konfiguriert ist.

Abschließend speichern Sie den Text und beenden die Textverarbeitung.

#### Kunden auswählen

Mit dem Weihnachtsbriefbogen und dem passenden Brief sind alle Voraussetzungen für ein Weihnachtsmailing vorhanden. Wechseln Sie nun in die Kundenbearbeitung, um die passenden Kunden auszuwählen. Sie können dies auf drei Arten tun:

- 1.) Kunden einzeln mit der linken Maus markieren (mühsam)
- 2.) Ast im Gruppierungsbaum wählen und im Menü Bearbeiten → alle markieren Hinweis 1: Es werden nur die Kunden markiert, die momentan sichtbar sind! Hinweis 2: Sie können diesen Schritt für weitere Gruppierungen wiederholen.
- 3.) Mit dem Filter die passenden Kunden aussuchen

Fall 1. und 2. sind selbsterklärend. Interessant ist Fall 3., die Anwendung des Filters. Daher nachfolgend eine Filterkonfiguration, die Ihnen alle Kunden liefert, mit denen Sie innerhalb der vergangenen 3 Jahre einen Gesamtumsatz von mehr als 1000 € getätigt haben.

Stellen Sie sicher, dass im Gruppierungsbaum kein Ast selektiert ist und wählen den Filter-Knopf oder F10. Hinter der Registerzunge erweitert befinden sich die benötigten Spezialfilter.

| Filter                                                                                                    | ×                                |
|----------------------------------------------------------------------------------------------------|----------------------------------|
| Suchbegriff erweitert                                                                                                    |                                  |
| <ul> <li>➡ enthält Suchbegriff</li> <li>➡ aus Dokumenten</li> <li>➡ Email</li> <li>➡ Erstanlage</li> </ul>                                                                                           | <u>S</u> uchen                   |
| <ul> <li>Geburtstag</li> <li>gehört zu Gruppierung</li> <li>Nettoumsatz</li> <li>PLZ</li> <li>Staat</li> <li>(zusammengefasste Bedingungen)</li> <li>NICHT (zusammengefasste Bedingungen)</li> </ul> | Zurücksetzen<br>Laden<br>Sichern |
|                                                                                                    | Schließen                        |

**Bild: Filter-Dialogbox** 

Klicken Sie auf den Eintrag Nettoumsatz. Es erscheint eine Box zur Eingabe der Parameter. Belassen Sie die "größer/kleiner"-Auswahl auf ">" und tragen Sie im €-Feld die "1000" für den Mindestumsatz ein. Die Auswahl Quelle belassen Sie auf anhand Rechnungen (REC, ZWR, ABS). Die von-Datumsangabe ändern Sie auf "01.01.2012" und bestätigen mit OK.

| Netto U | msatz                                           | ×         |
|---------|-------------------------------------------------|-----------|
| Betrag: | > ~ 1000                                        | ОК        |
| Quelle: | anhand Rechnungen (REC, ZWR, ABS) $\qquad \lor$ | Abbrechen |
| von:    | 01.01.2020 V Zeitbereich +                      |           |
| bis:    | 31.12.2020 🗸                                    |           |

**Bild: Spezialfilter Netto Umsatz** 

Der Spezialfilter wird nun in die Filter-Dialogbox übernommen und kann um weitere Spezialfilter ergänzt werden. Denkbar wäre ein Postleitzahlenfilter, um die Einladungen auf die nähere Umgebung zu beschränken.

Beenden Sie das Filtern mit dem Suchen-Knopf und geben Sie dem Programm ein wenig Zeit. Die dargestellte Liste können Sie nun markieren (Menü Bearbeiten  $\rightarrow$  alle markieren) und den Serienbriefdruck starten.

# Serienbrief drucken

Wählen Sie zuerst im Menü Dokumente den Eintrag Serienbrief, dann in der Liste der Textdateien Ihren Weihnachtsbrief. Die folgende Druck-Dialogbox bestätigen Sie mit OK und umgehend wird der erste Brief gedruckt. Um massenhafte Fehldrucke zu vermeiden, folgt die Abfrage: "War der erste Druck erfolgreich?". Beantworten Sie die Frage mit JA, um die restlichen Briefe zu drucken, oder NEIN, falls Sie den Brief nochmals überarbeiten müssen.

## Serien-EMail

Serien-EMails werden normalerweise direkt, also nicht über das Standard-EMail-Programm (Outlook...), versendet. Dies erfordert eine EMail-Konfiguration in den Stammdaten. Falls diese noch nicht eingerichtet ist, wechseln Sie im Menü Datei  $\rightarrow$  zur Konfiguration. Anschließend wählen Sie im Menü Stammdaten den Eintrag Vorlage Serien-EMail und hinterlegen bei Benutzerinformation die Parameter für Ihr EMail-Konto.

| Serien-EN     | Mail                                         | × |
|---------------|----------------------------------------------|---|
| EMail         |                                              |   |
| Betreff       | Fröhliche Weihnachtsgrüße                    |   |
| Sehr <u>c</u> | geehrte Damen und Herren,                    |   |
| das ge        | esamte Team wünscht Ihnen Frohe Weihnachten! |   |
|               |                                              |   |
| Mit be        | isten Grüßen                                 |   |
| Firma         | Gerd Schieferdecker                          |   |
| 72190         | Stane 100<br>I Schneehausen                  |   |
|               |                                              |   |
| <             | ~                                            |   |
|               | Rechtschreibprüfung                          |   |
| Date          | eien anhängen Anhänge entfernen              |   |
|               |                                              |   |
|               |                                              |   |
|               |                                              |   |
|               |                                              |   |
|               |                                              |   |
|               |                                              |   |
|               | OK Abbrechen                                 |   |

Bild: Konfiguration für den direkten EMail-Versand

Sobald die EMail-Konfiguration passt, wechseln Sie zurück zur Kundenbearbeitung und selektieren die Kunden wie unter "Kunden auswählen" gezeigt. Wählen Sie danach im Menü Dokumente den Eintrag Serien-EMail und in der folgenden Liste der Textdateien Ihren Weihnachtsbrief. Es erscheint die oben dargestellte Dialogbox Serien-EMail. Dort ergänzen Sie das Anschreiben und hängen mit dem Knopf Dateien anhängen eine Weihnachtsbrief-PDF, eine Grußkarte oder vgl. an.

ACHTUNG: In Dateianhänge (PDF...) können keine Kundenadressdaten eingefügt werden!

# **Etiketten-Mailing**

Falls Sie anstelle selbstgedruckter Briefe lieber vorgedruckte Weihnachtskarten versenden möchten, empfiehlt sich der Etikettendruck. Selektieren Sie hierzu die Kunden wie bei "Kunden auswählen" beschrieben. Anschließend im Menü Extras auf Etikettendruck und schon geht es los.